# Nejdříve je třeba rozbalit archiv: Renault-pack.zip někam na disk. Dále spustit instalaci DDT2000 tímto souborem DDT2000\_v2.0.9.0\_setup\_full\_RENAULT.exe

#### 🖶 Setup - DDT2000 - RENAULT

### - 🗆 X

### Welcome to the DDT2000 -RENAULT Setup Wizard

This will install DDT2000 - RENAULT - 2.0.9.0 on your computer.

It is recommended that you close all other applications before continuing.

Click Next to continue, or Cancel to exit Setup.

## Nainstalujte tyto aplikace

### 🕞 Setup - DDT2000 - RENAULT

### Select Additional Tasks

Which additional tasks should be performed?

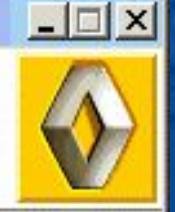

Select the additional tasks you would like Setup to perform while installing DDT2000 - RENAULT, then click Next.

Install Microsoft .Net FrameWork 1.1

Install Microsoft Visual-Basic 6 runtimes files

< Back

Next >

Cancel

# Instalace

### 7 Setup - DDT2000 - RENAULT

### Installing

Please wait while Setup installs DDT2000 - RENAULT on your computer.

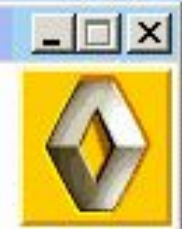

Extracting files... C:\WINDOWS2\system32\MSSTDFMT.DLL

| 0   |    | 1.1        |
|-----|----|------------|
| L.a | nc | el I       |
| ~~  |    | <b>~</b> . |

# Tuto volbu povolte pokud nemáte NET Framework 1.1 nainstalován

| Microsoft | NET Framework 1.1 Setup                                         |
|-----------|-----------------------------------------------------------------|
| ?         | Would you like to install Microsoft .NET Framework 1.1 Package? |
|           | Ano Ne                                                          |

# Dokončení instalace

### 7 Setup - DDT2000 - RENAULT

# **DDT2000**

### Completing the DDT2000 -RENAULT Setup Wizard

Setup has finished installing DDT2000 - RENAULT on your computer. The application may be launched by selecting the installed icons.

\_ 🗆 🗙

Click Finish to exit Setup.

| F | ir | nis   | h    | 8   |  |
|---|----|-------|------|-----|--|
| • |    | III S | 21.1 | 100 |  |

Na disku,kde jste DDT nainstalovali,najděte v adresáři defaultně nastaveném "C:\Program Files\DDT2000",najděte soubor "default.htm".Tímto souborem se DDT2000 spouští ve webovém prohlížeči

| Soubor       Úpravy       Zobrazit       Oblíbené       Nástroje       Nápověda         Default.htm       Zpět       Image: C:\Program Files\DDT2000\default.htm       Image: C:\Program Files\DDT2000\default.htm       Image: C:\Program Files\DDT2000\default.htm         Práce se soubory a složkou       Image: C:\Program Files\DDT2000\default.htm       Image: C:\Program Files\DDT2000\default.htm       Image: C:\Program Files\DDT2000\defau |                                                                                                    | DDT2000                                                                                                    | Carlos Carlos |
|----------------------------------------------------------------------------------------------------|----------------------------------------------------------------------------------------------------|----------------------------------------------------------------------------------------------------|---------------|
| Zpět <ul> <li></li></ul>                                                                                                    | s 🥂                                                                                                    | Soubor Úpravy Zobrazit Oblíbené Ná                                                                                                    |               |
| sa       C:\Program Files\DDT2000\default.htm         Práce se soubory a složkou       asapServer.htm         Préjinenovat soubor       asapServerCfg.htm         Přesunout soubor       asapServerCfg.htm         Přesunout soubor       BFrameSommaire.htm         Přesunout soubor       BtpL.htm         Kopírovat soubor       BtpECU.xsd         Publikovat soubor na webu       BtpECUPreview.xsl                                                                                                    | ·                                                                                                    | 🗖 Zpět 🝷 🕥 – 🏂 🔎 Hledat 🧯                                                                                                    | Default htm   |
| Práce se soubory a složkou                                                                                                    | 🗾 🔁 Přejít                                                                                                    | sa C:\Program Files\DDT2000\default.I                                                                                                    |               |
| Odeslat soubor e-mailem 🔮 BTPECUSchema.xml                                                                                                    | Image: Constraint of the second second se | Práce se soubory a složkou                                                                                                    |               |
| Vytisknout soubor     Image: Soubor       Vytisknout soubor     Image: Soubor       Votisknout soubor     Image: Soubor       Votisknout soubor     Image: Soubor                                                                                                    | * ddt.gif     Image: Second second seco          | S Vytisknout soubor                                                                                                    |               |
| Další místa       Image: Canalyzer.xslt       Image: DDTRenaultSchema.xmi         Image: Program Files       Image: Canadefaults.htm       Image: Canadefaults.htm       Image: Canadefaults.htm         Image: Dotumenty       Image: Dotumenty       Image: Canadefaults.htm       Image: Canadefaults.htm       Image: Canadefaults.htm         Image: Dotumenty       Image: Canadefaults.htm       Image: Canadefaults.htm       Image: Canadefaults.htm       Image: Canadefaults.htm         Image: Dotumenty       Image: Canadefaults.htm       Image: Canadefaults.htm       Image: Canadefaults.htm       Image: Canadefaults.htm         Image: Canadefaults.htm       Image: Canadefaults.htm       Image: Canadefaults.htm       Image: Canadefaults.htm       Image: Canadefaults.htm         Image: Canadefaults.htm       Image: Canadefaults.htm       Image: Canadefaults.htm       Image: Canadefaults.htm       Image: Canadefaults.htm         Image: Canadefaults.htm       Image: Canadefaults.htm       Image: Canadefaults.htm       Image: Canadefaults.htm       Image: Canadefaults.htm         Image: Canadefaults.htm       Image: Canadefaults.htm       Image: Canadefaults.htm       Image: Canadefaults.htm       Image: Canadefaults.htm         Image: Canadefaults.htm       Image: Canadefaults.htm       Image: Canadefaults.htm       Image: Canadefaults.htm       Image: Canadefaults.htm         Image: Canadefaults.htm                                                                                                    | i       Image: DDTRenaultSchema.xml         i       Image: DDTRenaultSchema.xml         i       Image: DdtRenaultSchema.xml         isl       Image: DdtRenaultSchema.xml         isl       Image: DdtRenaultSchema.xml         isl       Image: DdtRenaultSchema.xml         isl       Image: DdtRenaultSchema.xml         image: DdtRenaultSchema.xml       Image: DdtRenaultSchema.xml         image: DdtRenaultSchema.xml       Image: DdtRenaultSchema.xml         image: DdtRenaultSchema.xml       Image: DdtRenaultSchema.xml         image: DdtRenaultSchema.xml       Image: DdtRenaultSchema.xml         image: DdtRenaultSchema.xml       Image: DdtRenaultSchema.xml         image: DdtRenaultSchema.xml       Image: DdtRenaultSchema.xml         image: DdtRenaultSchema.xml       Image: DdtRenaultSchema.xml         image: DdtRenaultSchema.xml       Image: DdtRenaultSchema.xml         image: DdtRenaultSchema.xml       Image: DdtRenaultSchema.xml         image: DdtRenaultSchema.xml       Image: DdtRenaultSchema.xml         image: DdtRenaultSchema.xml       Image: DdtRenaultSchema.xml         image: DdtRenaultSchema.xml       Image: DdtRenaultSchema.xml         image: DdtRenaultSchema.xml       Image: DdtRenaultSchema.xml         image: DdtRenaultSchema.xml       Image: DdtRenaultSchema.xml                                                                                                    | Další místa     ♠       Image: Program Files     Image: Program Files       Image: Dokumenty     Image: Program Files       Image: Dokumenty     Image: Program Files       Image: Sdílené dokumenty     Image: Program Files       Image: Program Files     Image: Program Files       Image: Program Files     Image: Program Files |               |
| Podrobnosti                                                                                                    | Image: Soling Spy Institution       Image: Soling Spy Institution         Image: Soling Spy Institution       Image: Soling Spy Institution         Image: Soling Spy Institution       Image: S                                                                                                    | Podrobnosti       ♠         default.htm                                                                                                    |               |

# Pokud nemáte povolené funkce, pomocí pravého tl. myši povolte "zablokovaný obsah" (je-li to nutné)

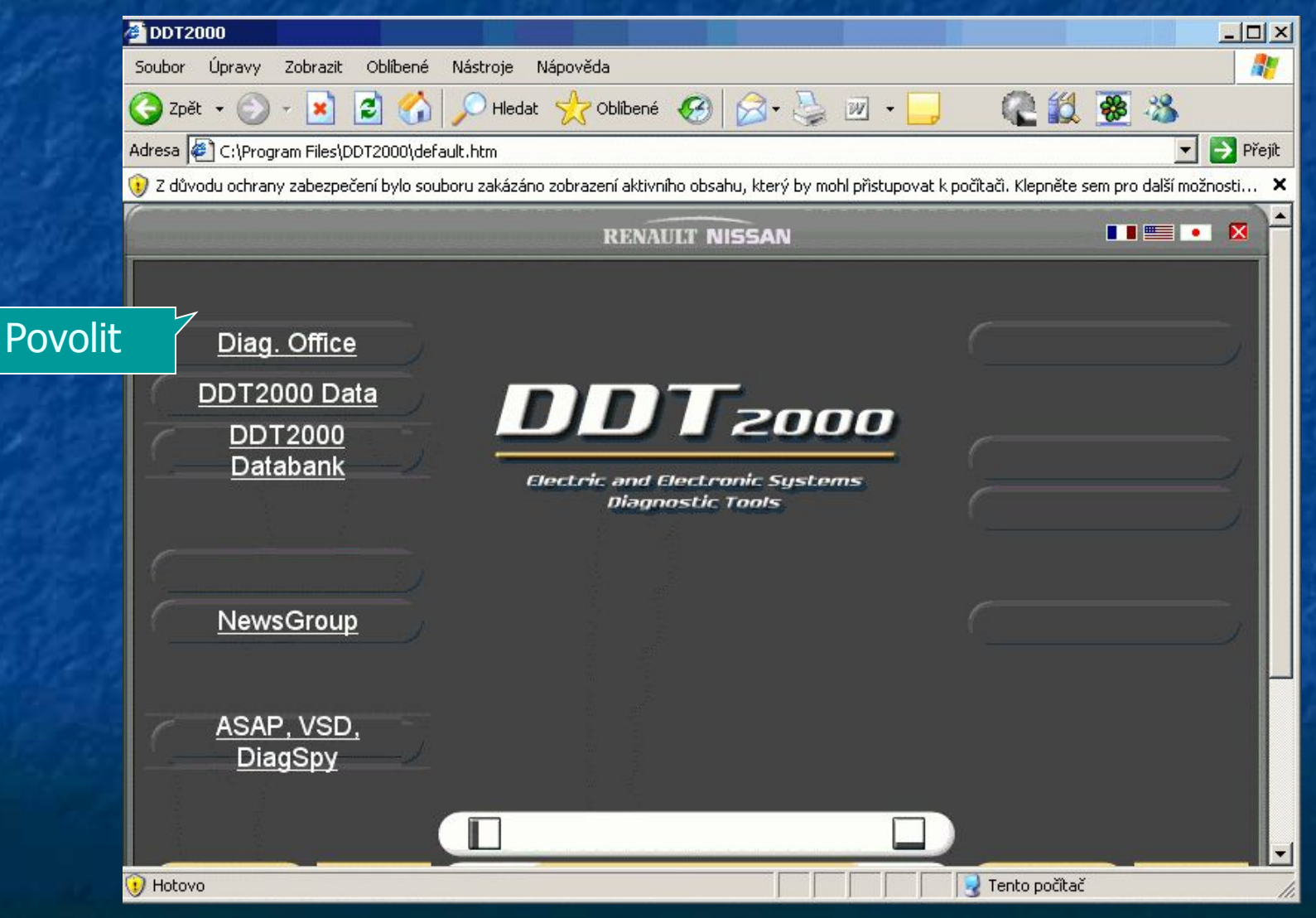

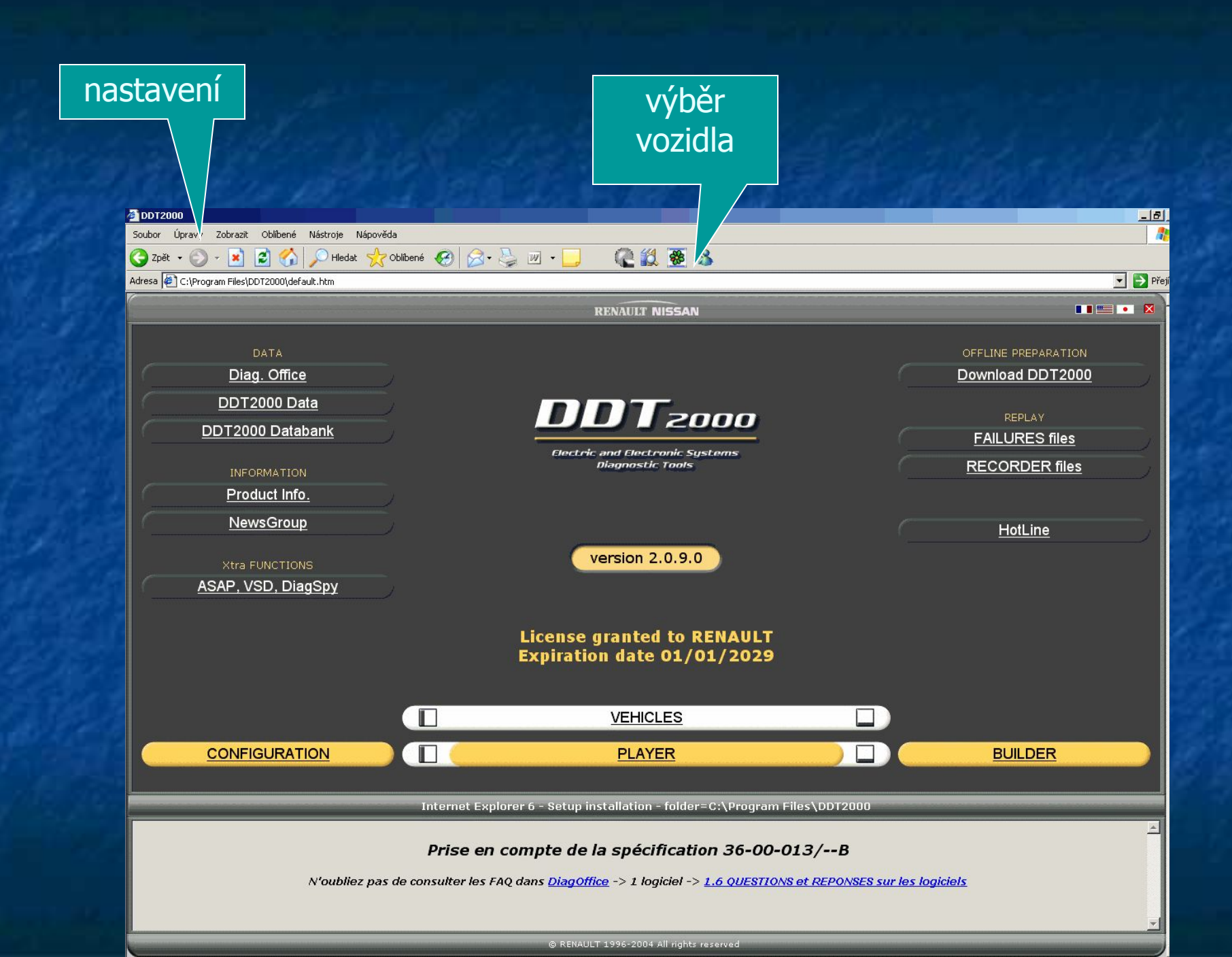

Pokud chcete vytvořit na ploše ikonu s motivem DDT2000,najděte znovu "default.htm",klepněte na tento pravým tl.myši

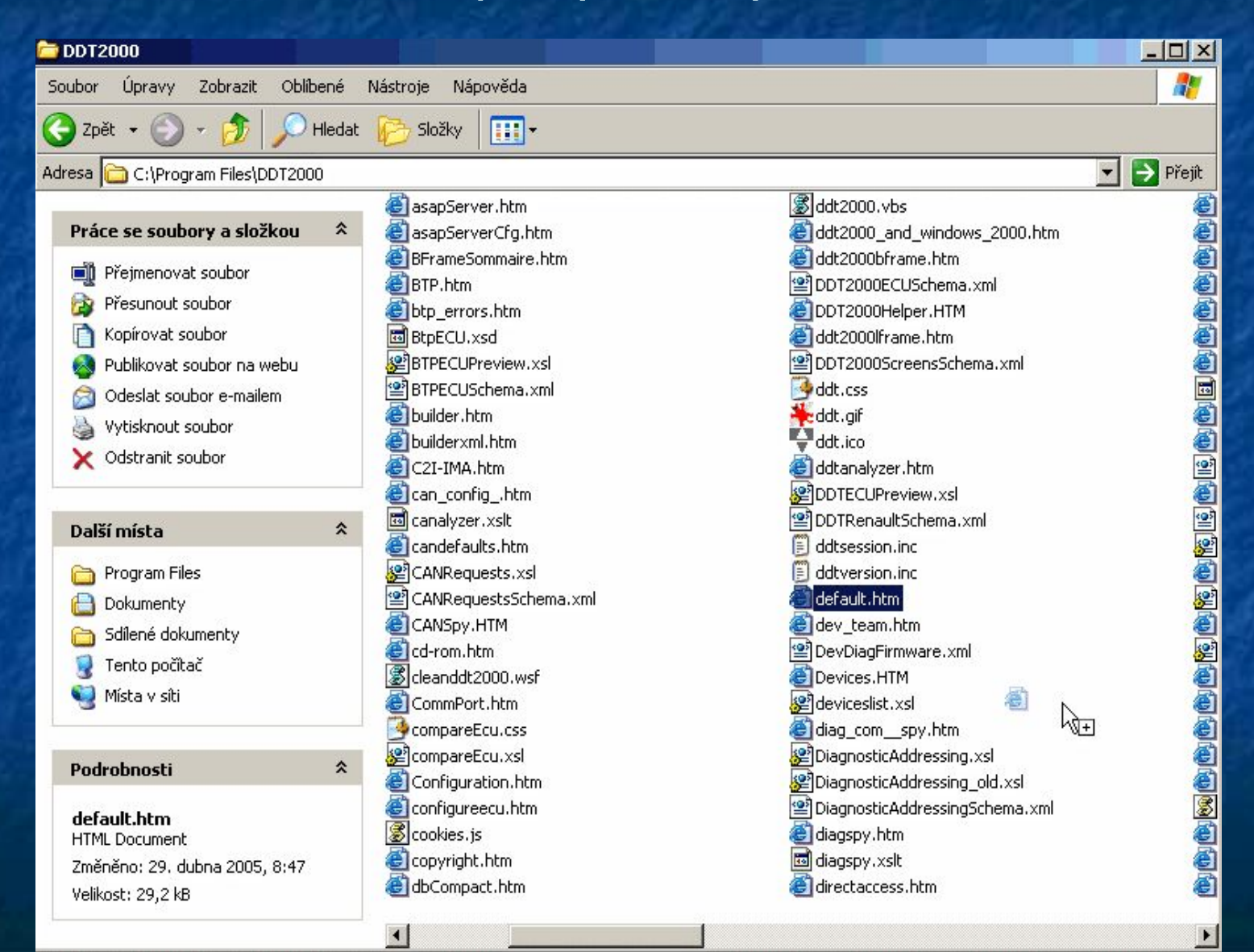

# Vyberte možnost "vytvořit zástupce"(na ploše)

| DDT2000                                                                                                    |                                                                                                    |                                                                                                    |                   |
|----------------------------------------------------------------------------------------------------|----------------------------------------------------------------------------------------------------|----------------------------------------------------------------------------------------------------|-------------------|
| ioubor Úpravy Zobrazit Oblibené                                                                                              | Nástroje Nápověda                                                                                                    |                                                                                                    |                   |
| 3 Zpět 🔹 🕥 🖌 🏂 🔎 Hleda                                                                                                    | t 🧭 Složky 🛄 🕶                                                                                                    |                                                                                                    |                   |
| dresa 🛅 C:\Program Files\DDT2000                                                                                             | Contraction of the contraction                                                                                                    |                                                                                                    | 💌 🔁 Přejít        |
| Práce se soubory a složkou                                                                                                   | <ul> <li>asapServer.htm</li> <li>asapServerCfg.htm</li> <li>BFrameSommaire.htm</li> <li>BFP.htm</li> <li>Btp_errors.htm</li> <li>BtpECU.xsd</li> <li>BTPECUPreview.xsl</li> <li>BTPECUSchema.xml</li> <li>builder.htm</li> <li>builder.htm</li> <li>C21-IMA.htm</li> <li>capfin.htm</li> </ul> | <ul> <li>iddt2000.∨bs</li> <li>iddt2000_and_windows_2000.htm</li> <li>iddt2000bframe.htm</li> <li>DDT2000ECUSchema.xml</li> <li>iddt20000Helper.HTM</li> <li>iddt20000Frame.htm</li> <li>DDT2000ScreensSchema.xml</li> <li>iddt.css</li> <li>iddt.cgif</li> <li>iddt.ico</li> <li>iddt.ico</li> <li>iddtanalyzer.htm</li> <li>im0DECUEReadian xd</li> </ul> |                   |
| Další místa 🛛 🕆                                                                                                    | Canalyzer.xslt                                                                                                    | DDTRenaultSchema.xml                                                                                                    |                   |
| <ul> <li>Program Files</li> <li>Dokumenty</li> <li>Sdílené dokumenty</li> <li>Tento počítač</li> <li>Místa v siti</li> </ul> | CANRequests.xsl<br>CANRequestsSchema.xml<br>CANSpy.HTM<br>CANSpy.HTM<br>Calanddt2000.wsf<br>CommPort.htm                                                                                                    | dotsession.inc     dotsession.inc     dofault.htm     dev_team.htm     DevDiagFirmware.xml     Devices.HTM     Devices.ist.xsl     diag_com_spy.htm                                                                                                    | (例) 例 (例) 例 (例) 例 |
| Podrobnosti 🏾 🕆                                                                                                    | Coofiguration htm                                                                                                    | CharacteristicAddressing.xsl                                                                                                    |                   |
| <b>default.htm</b><br>HTML Document<br>Změněno: 29. dubna 2005, 8:47<br>Velikost: 29,2 kB                                    | Configureecu.htm<br>Cookies.js<br>Coopyright.htm                                                                                                    | Diagnostiched cosing_old Asin     Diagnostiched dressingSchema.xml     diagspy.htm     diagspy.xslt     directaccess.htm                                                                                                    |                   |

| Kopírovat sem       |                          |
|---------------------|--------------------------|
| Přesunout sem       |                          |
| Vytvořit zde zástup | oce                      |
| Vytvořit zde položk | y systému Active Desktop |

# Poté klikněte na zástupce na ploše pravým tl.myši a vyberte "vlastnosti"

| Otevřít                                          |  |
|--------------------------------------------------|--|
| Upravit                                          |  |
| Otevřít ve stejném okně                          |  |
| Tisk                                             |  |
| 📵 Najît viry v default.htm                       |  |
| BICQ - Send to user                              |  |
| 👖 Antivirový systém NOD32                        |  |
| Otevřít v programu                               |  |
| Přidat do archivu                                |  |
| Epřidat do "default.rar"                         |  |
| Excomprimovat a odeslat e-mailem                 |  |
| Zkomprimovat do "default.rar" a odeslat e-mailem |  |
| PowerISO                                         |  |
| Sweep for Spyware                                |  |
| Odeslat                                          |  |
| Vyjmout                                          |  |
| Kopírovat                                        |  |
| Vytvořit zástupce                                |  |
| Odstranit                                        |  |
| Přejmenovat                                      |  |
| Vlastnosti                                       |  |

# Zde vyberte možnost "změnit ikonu"

| ه 😥                   | lefault.htm                            |
|-----------------------|----------------------------------------|
| Typ cile:             | HTML Document                          |
| Umístění cíle:        | DDT2000                                |
| Cíl:                  | "C:\Program Files\DDT2000\default.htm" |
| Spustit v:            | C:\Program Files\DDT2000"              |
| Klávesová<br>zkratka: | není                                   |
| Spustit:              | V normálním okně                       |
| Komentář:             |                                        |
| Na                    | jît cîl Změnit ikonu Upřesnit          |

# Najděte pomocí fukce "procházet", v adresáři DDT2000 ikonu, která je zde k dispozici

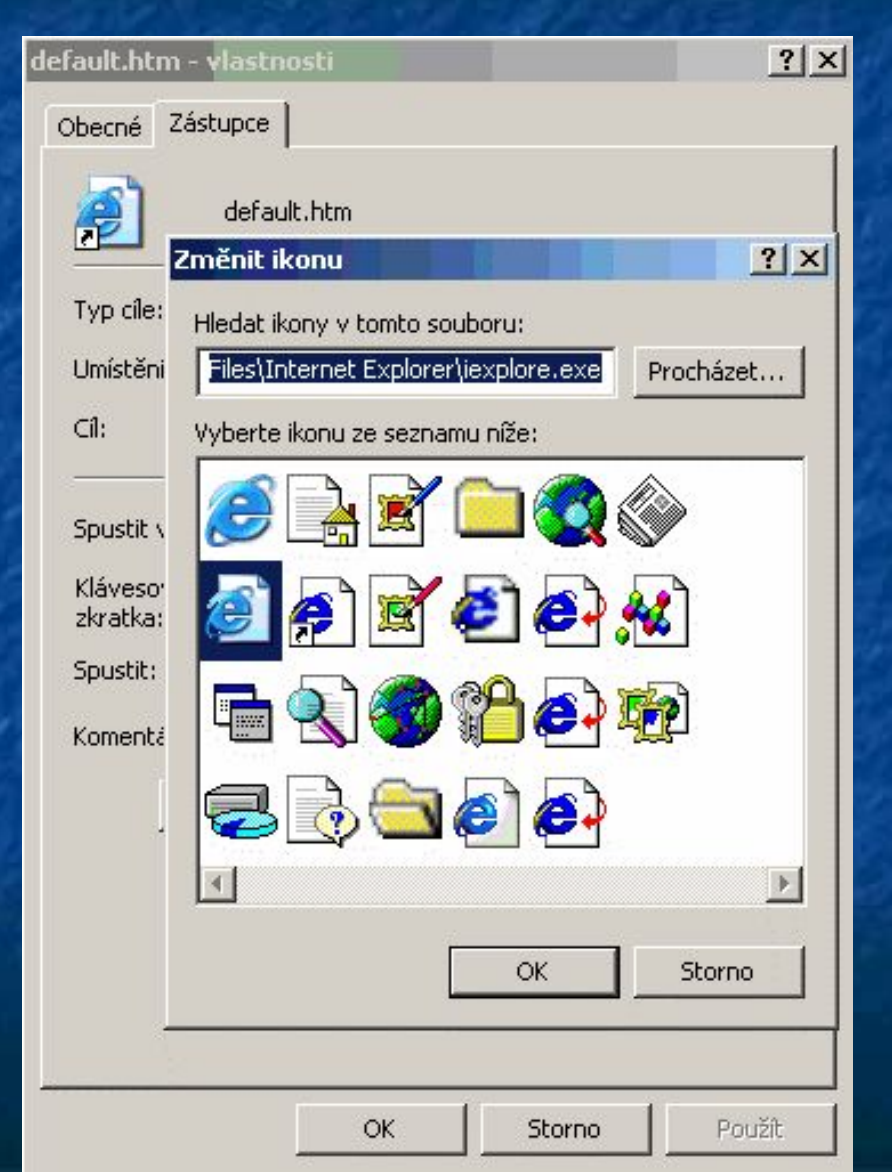

## Toto je příslušná ikona"ddt.ico" klikněte na ni a potvrďte "otevřít"

| Obecné              | Zástupce                    |                                                                        |                          |   |           |            |
|---------------------|-----------------------------|------------------------------------------------------------------------|--------------------------|---|-----------|------------|
| <b>@</b>            | default.htm<br>Změnit ikonu | _                                                                      | <u> </u>                 |   |           |            |
| Typ cile:           | Změnit ikonu                |                                                                        |                          |   |           | <u>?</u> × |
| Umístěn             | i Oblast hledání:           | DDT2000                                                                |                          | • | G 🕫 📂 🖽 · |            |
| Cíl:                |                             | borders                                                                | CRTT2000                 |   |           |            |
| Spustit             | Poslední<br>dokumenty       | fpclass                                                                | 🚞 spydec<br>🚞 standalone |   |           |            |
| Kláveso<br>zkratka: |                             | <br>                                                                   | VSD                      |   |           |            |
| Spustit:            | Plocha                      | diagxsl                                                                | PcDiagPort2.ico          |   |           |            |
| Komenta             | Dokumenty                   | dll<br>doc<br>DST2000<br>empty<br>images<br>lang<br>regfiles<br>report | ⊌ unins000.exe           |   |           |            |
|                     | Místa v síti                | Název souboru:                                                         | ddt.ico                  |   | •         | Otevřít    |
|                     |                             | Soubory typu:                                                          | Soubory ikon             |   | •         | Storno     |

# Vyberte možnost "ok"

| default.htm                      | - vlastnosti ? 🗙                 |
|----------------------------------|----------------------------------|
| Obecné Z                         | Zástupce                         |
| ر 🛃                              | default.htm<br>Změnit ikonu      |
| Typ cile:                        | Hledat ikony v tomto souboru:    |
| Umisténi                         | C:\Program Files\DDT2000\ddt.ico |
| Cíl:                             | Vyberte ikonu ze seznamu níže:   |
|                                  |                                  |
| Spustit v                        |                                  |
| Kláveso <sup>.</sup><br>zkratka: |                                  |
| Spustit:                         |                                  |
| Komentá                          |                                  |
| t i i                            |                                  |
| 1                                |                                  |
|                                  |                                  |
|                                  | OK Storno                        |
| -                                |                                  |
|                                  |                                  |
|                                  | OK Storno Použít                 |

# Vyberte "použít " a "ok"

| fault.htm - v         | astnosti                               | <u>?</u> × |
|-----------------------|----------------------------------------|------------|
| Obecné Zástu          | ipce                                   |            |
|                       | default.htm                            |            |
| Typ cile:             | HTML Document                          |            |
| Umístění cíle:        | DDT2000                                |            |
| Cíl:                  | "C:\Program Files\DDT2000\default.html | m"         |
| Spustit v:            | "C:\Program Files\DDT2000"             |            |
| Klávesová<br>zkratka: | není                                   |            |
| Spustit:              | V normálním okně                       | •          |
| Komentář:             |                                        |            |
| N                     | ajit cil Změnit ikonu Upře             | snit       |
|                       |                                        |            |
|                       |                                        |            |
|                       |                                        |            |
|                       |                                        |            |
|                       | OK Storno                              | Použít     |

# úprava názvu a ikony na ploše

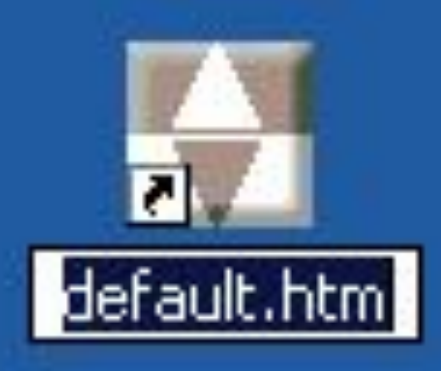

# Takto bude vypadat ikona a název po úpravě

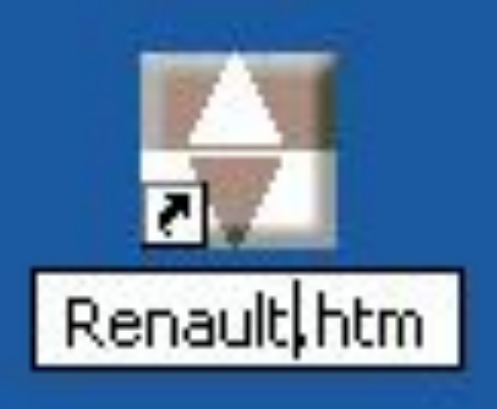